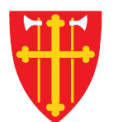

## DEN NORSKE KIRKE Den norske kirkes medlemsregister

# KVIKKGUIDE Søk i organisasjon Søk med navn

30.09.2021

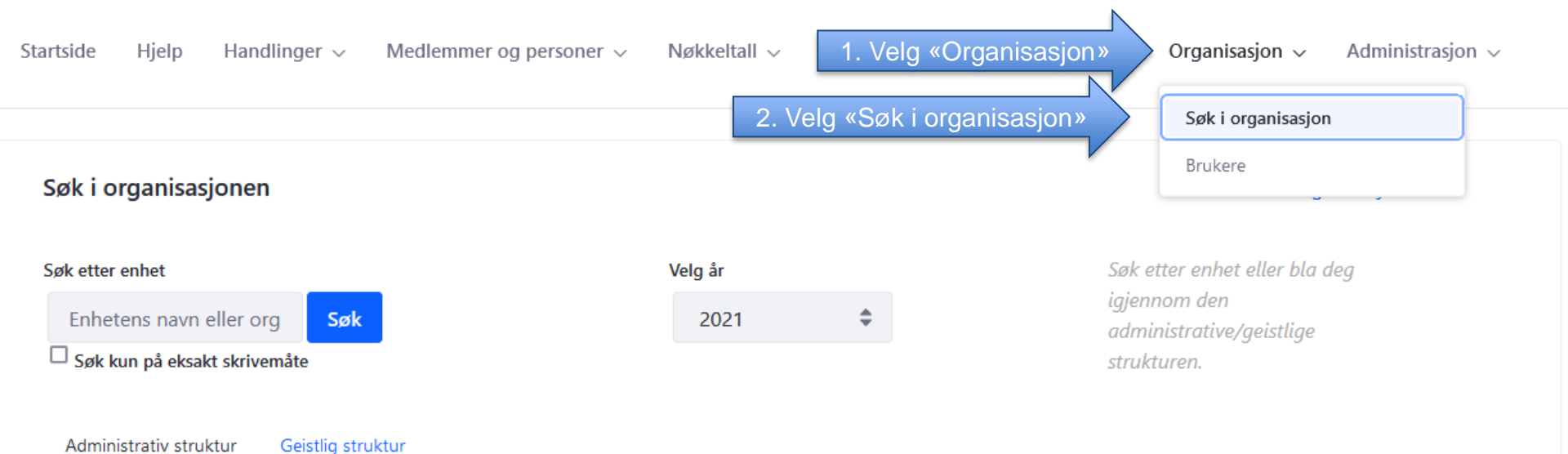

```
Cslo bispedømme
```

Administrativ struktur

- Borg bispedømme
- Hamar bispedømme
- Tunsberg bispedømme
- Agder og Telemark bispedømme
- Stavanger bispedømme
- 💼 Bjørgvin bispedøme
- Møre bispedøme
- Nidaros bispedømme
- Sør-Hålogaland bispedømme +
- Nord-Hålogaland bispedømme
- Gradert
- **Udefinert**
- Sjømannskirken bispedømme
- **Utvandret**
- Kategorisert

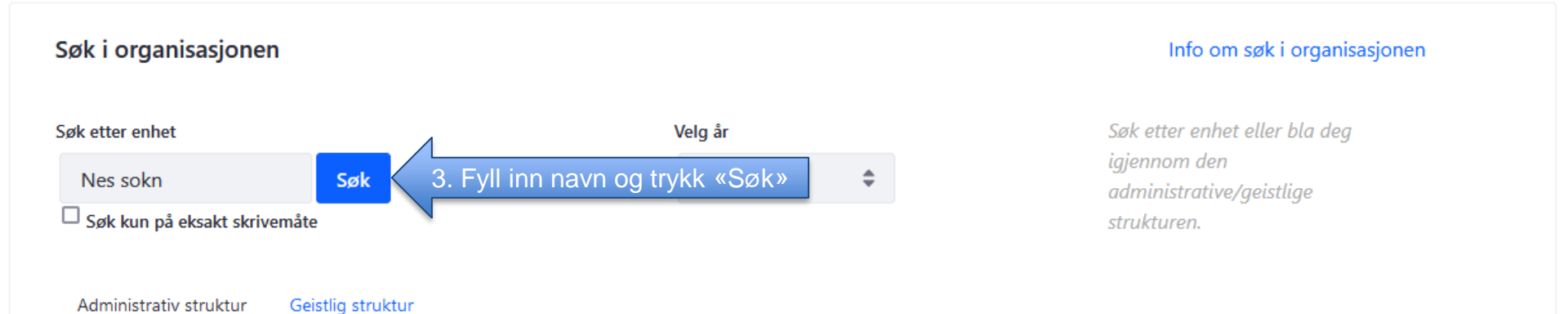

Oslo bispedømme

Administrativ struktur

- Borg bispedømme
- Hamar bispedømme
- Tunsberg bispedømme
- Agder og Telemark bispedømme
- Stavanger bispedømme +
- 💼 Bjørgvin bispedøme
- 💼 Møre bispedøme +
- Nidaros bispedømme
- Sør-Hålogaland bispedømme
- Nord-Hålogaland bispedømme
- Gradert
- Udefinert
- Sjømannskirken bispedømme
- Utvandret
- Kategorisert

| Søk i organisasjonen                                                                                  |                                                                                                    | Info om søk i organisasjonen                                                             |
|----------------------------------------------------------------------------------------------------|----------------------------------------------------------------------------------------------------|------------------------------------------------------------------------------------------|
| Søk etter enhet<br>Nes sokn Søk<br>Søk kun på eksakt skrivemåte<br>< Tilbake<br>Ditt søk ga 58 treff. | Dersom søket gir mer enn ett<br>treff får du en treffliste. Trefflisten<br>vil kun vise de 100 første | Søk etter enhet eller bla deg<br>igjennom den<br>administrative/geistlige<br>strukturen. |
| Enhet                                                                                                 | Organisasjonsnummer:                                                                                  | Kommune:                                                                                 |
| Slemmestad og Nærsnes sokn                                                                            | 976989910                                                                                             | 3025 Asker                                                                               |
| Torsnes sokn                                                                                          | 976985680                                                                                             | 3004 Fredrikstad                                                                         |
| Rødenes sokn                                                                                          | 876985772                                                                                             | 3013 Marker                                                                              |
| Nes sokn                                                                                              | 976986822                                                                                             | 3034 Nes                                                                                 |
| Udenes sokn                                                                                           | 976986806                                                                                             | 3034 Nes                                                                                 |
| Årnes sokn                                                                                            | 976986814                                                                                             | 3034 Nes                                                                                 |
| Hernes sokn                                                                                           | 976988086                                                                                             | 3420 Elverum                                                                             |
| Svenes sokn                                                                                           | 976989430                                                                                             | 3451 Nord-Aurdal                                                                         |
| Tingnes sokn                                                                                          | 976989449                                                                                             | 3451 Nord-Aurdal                                                                         |
| Ulnes sokn                                                                                            | 976989481                                                                                             | 3451 Nord-Aurdal                                                                         |
| Furnes sokn                                                                                           | 976987659                                                                                             | 3411 Ringsaker                                                                           |
| Nes sokn                                                                                              | 976987691                                                                                             | 3411 Ringsaker                                                                           |
| Åsnes sokn                                                                                            | 976988000                                                                                             | 3418 Åsnes                                                                               |
| Bragernes sokn                                                                                        | 876989662                                                                                             | 3005 Drammen                                                                             |
| Komnes sokn                                                                                           | 976989783                                                                                             | 3006 Kongsberg                                                                           |

### Søk i organisasjonen

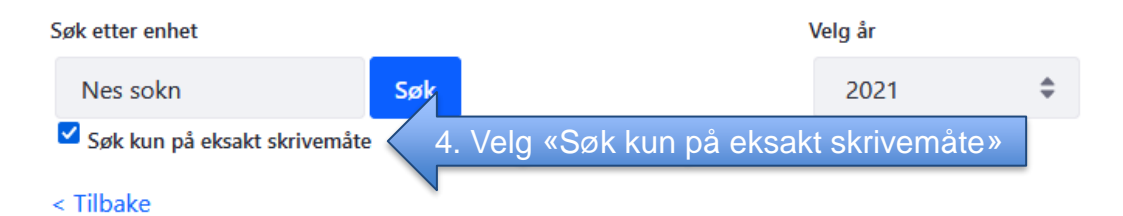

#### Info om søk i organisasjonen

Søk etter enhet eller bla deg igjennom den administrative/geistlige strukturen.

#### Ditt søk ga 58 treff.

|                            |           | Kommune:         |
|----------------------------|-----------|------------------|
| Slemmestad og Nærsnes sokn | 976989910 | 3025 Asker       |
| Torsnes sokn               | 976985680 | 3004 Fredrikstad |
| Rødenes sokn               | 876985772 | 3013 Marker      |
| Nes sokn                   | 976986822 | 3034 Nes         |
| Udenes sokn                | 976986806 | 3034 Nes         |
| Årnes sokn                 | 976986814 | 3034 Nes         |
| Hernes sokn                | 976988086 | 3420 Elverum     |
| Svenes sokn                | 976989430 | 3451 Nord-Aurdal |
| Tingnes sokn               | 976989449 | 3451 Nord-Aurdal |
| Ulnes sokn                 | 976989481 | 3451 Nord-Aurdal |
| Furnes sokn                | 976987659 | 3411 Ringsaker   |
| Nes sokn                   | 976987691 | 3411 Ringsaker   |
| Åsnes sokn                 | 976988000 | 3418 Åsnes       |
| Bragernes sokn             | 876989662 | 3005 Drammen     |
| Komnes sokn                | 976989783 | 3006 Kongsberg   |

Startside Hjelp

Handlinger  $\checkmark$  Medlemmer og personer  $\checkmark$ 

/ Nøkkeltall v

Skattefrie gaver  $\sim$ 

Kirkevalg  $\checkmark$  Organisasjon  $\checkmark$ 

Administrasjon  $\sim$ 

| Søk i organisasjone<br>Søk etter enhet<br>Nes sokn<br>☑ Søk kun på eksakt skri<br>< Tilbake<br>Ditt søk ga 5 treff. | søk 5. Trykk «Søk»<br>ivemåte | Dersom søket fremdeles gir mer enn ett<br>treff får du en treffliste. Søk på eksakt<br>skrivemåte returnerer kun enheter med<br>den eksakt samme skrivemåte som<br>navnet man søker på | Info om søk i organisasjonen<br>er enhet eller bla deg<br>om den<br>istrative/geistlige<br>iren. |  |
|----------------------------------------------------------------------------------------------------|-------------------------------|----------------------------------------------------------------------------------------------------|--------------------------------------------------------------------------------------------------|--|
| Enhet:                                                                                                    |                               |                                                                                                    |                                                                                                  |  |
| Nes sokn                                                                                                    | 976986822                     | 3034 Nes                                                                                                    | 3034 Nes                                                                                         |  |
| Nes sokn                                                                                                    | 976987691                     | 3411 Ringsaker                                                                                                    | 3411 Ringsaker                                                                                   |  |
| Nes sokn                                                                                                    | 976989961                     | 3040 Nesbyen                                                                                                    |                                                                                                  |  |
| Nes sokn                                                                                                    | 976989872                     | 3007 Ringerike                                                                                                    |                                                                                                  |  |
| Nes sokn                                                                                                    | 976996208                     | 4644 Luster                                                                                                    |                                                                                                  |  |

Startside Hjelp Handlinger v

Medlemmer og personer 🗸

Nøkkeltall

Skattefrie gaver 🗸

er 🗸 👘 Kirkevalg 🗸

Organisasjon 🗸

Administrasjon ~

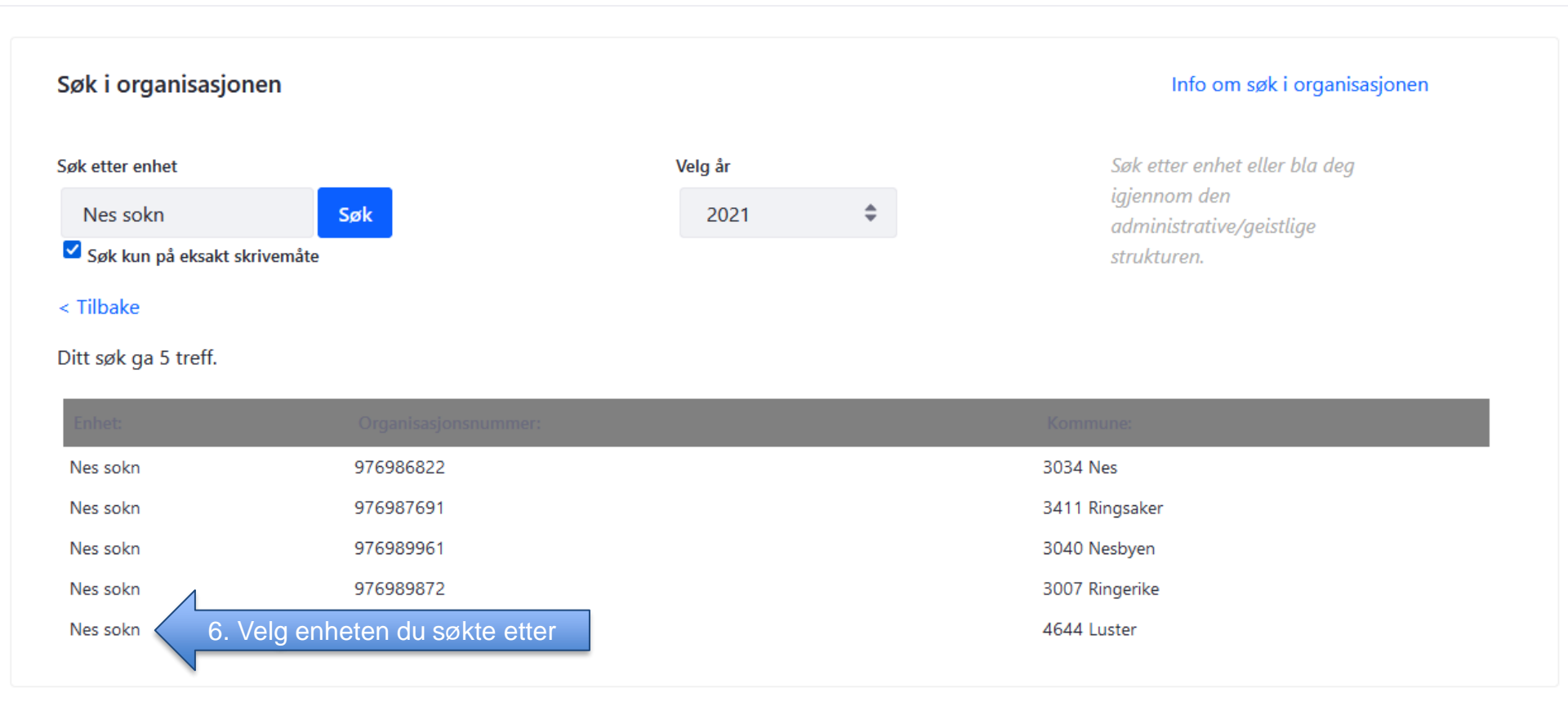

#### Søk i organisasjonen

#### Info om søk i organisasjonen

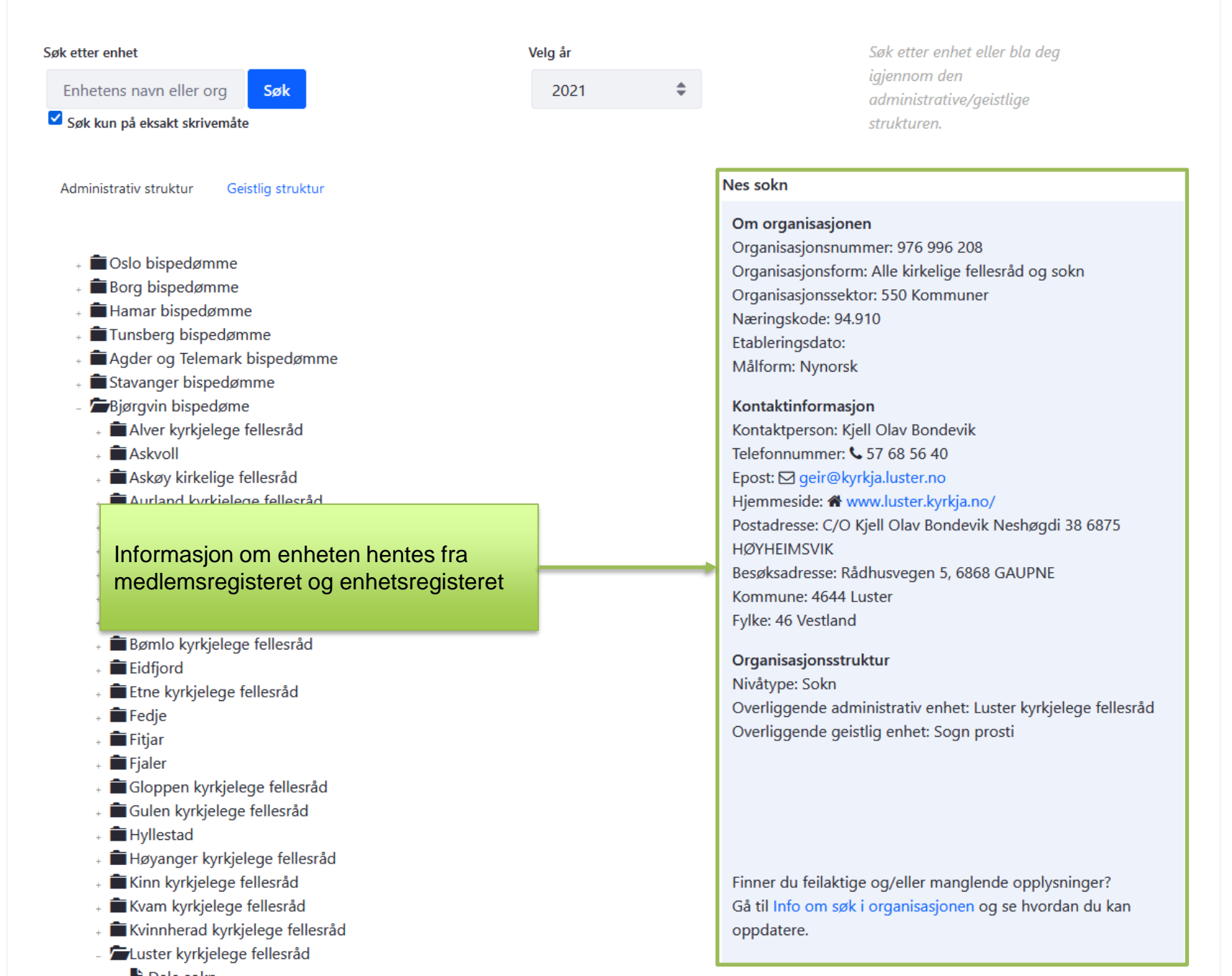